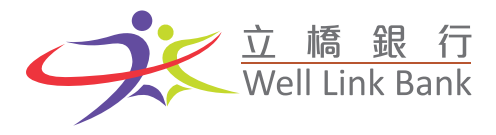

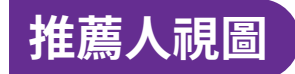

• MGM 活動入口頁面

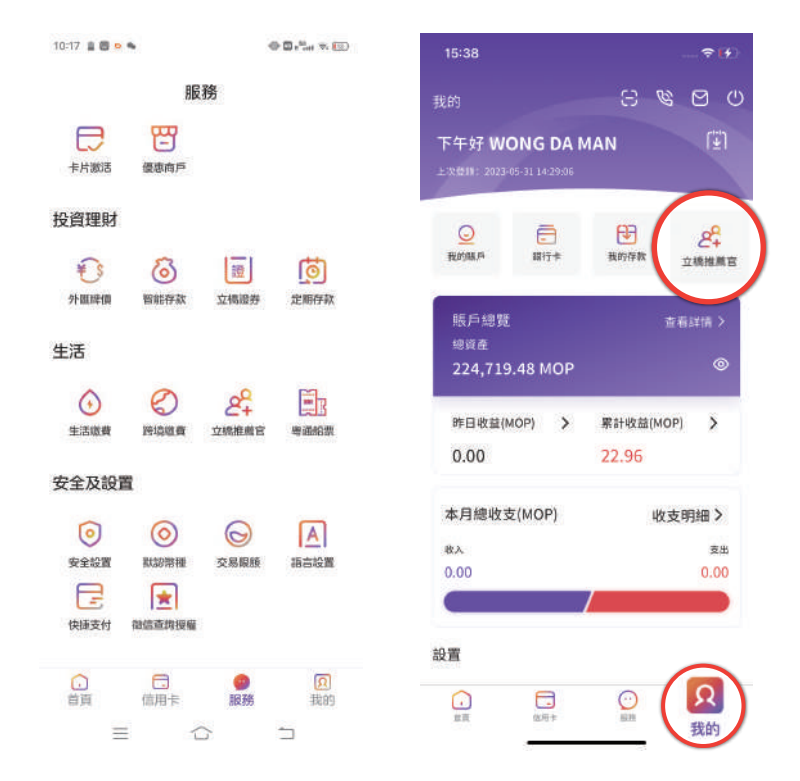

### • 頁面內容

▪ 未登入

□ 未登入手機銀行時,點擊【立橋推薦官】按鈕,默認跳轉登錄頁面,提示登錄

- 已登入
  - 已登入,點擊【立橋推薦官】按鈕,進入立橋推薦官活動首頁
  - 頁面包括:已獲取獎勵、邀請記錄、小鈴鐺提示、邀請關係、活動規則、分享邀請海報、面 對面邀請。
  - □ 已獲取獎勵:展示當前客戶已獲得的獎勵總額;
  - 邀請記錄:按照任務進度展示部分邀請記錄,分為全部、已邀請、已開戶、已完成記錄;點
    擊【查看更多】按鈕,可查看邀請記錄明細;
  - 小鈴鐺提示:若被推薦人在當前任務階段停留超過3日,頁面將會出現小鈴鐺按鈕。客戶點
    擊【小鈴鐺】按鈕,系統則會發送一條提示短信予被推薦人提示客戶完成當前任務;
  - 邀請關係:進入邀請關係頁面,可查看當前開戶邀請人和開戶日期;
  - 活動規則:進入活動規則頁面,可查看當前業務規則;
  - 分享邀請海報:進入分享邀請海報頁面,可保存含專屬二維碼的海報及將海報分享至社交媒 體;
  - 面對面邀請:推薦人專屬邀請二維碼,可以邀請好友即時掃碼。

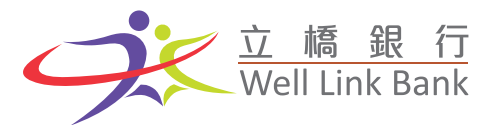

- 查看已獲取獎勵
  - 登入手機銀行,點擊【立橋推薦官】按鈕,進入立橋推薦官活動首頁;

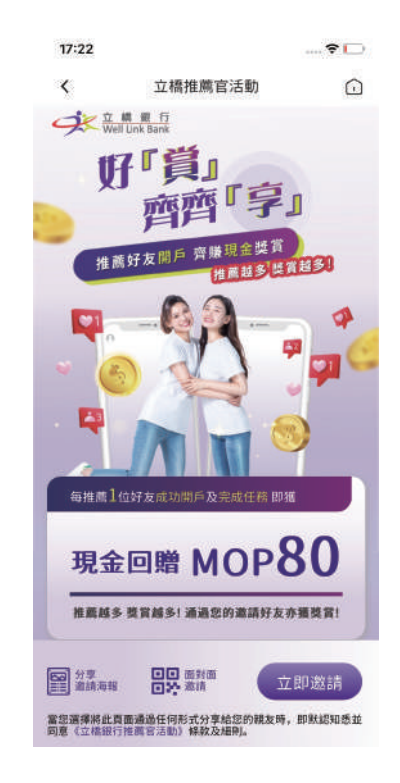

• 下滑至我的邀請模塊,查看當前已獲取獎勵;或點擊【查看更多】按鈕,查看當前已獲取獎勵;

| 14:05 😂 🗢 🚔                                                                                                    | 合口:"fut 尔 ()()     | 11:43 🗃 🔺 🗣 🔮 | 00,5at 9 00   |
|----------------------------------------------------------------------------------------------------|--------------------|---------------|---------------|
| く 立橋推薦官                                                                                                    | 舌動                 | く推薦           | <b>有好</b> 禮活動 |
| 8的邀請①<br>已獲取獎勵                                                                                                    | 查看更多 >             | 已獲取獎勵         | 0.00          |
|                                                                                                    |                    | 全部(0) 已邀請(0)  | 已開戶(0) 已完成(C  |
|                                                                                                    |                    | 更多服務          |               |
| <b>8</b> c···· 88                                                                                                    | e 🈩                | 《》 邀請關係 ⊙     | ● 🚦 活動規則 ③    |
| <b>8</b> S**** 巴克和                                                                                                    | 2                  |               |               |
| 查看更多                                                                                                    |                    |               |               |
| 更多服務                                                                                                    |                    |               |               |
| <b>《》 邀請開係 ⊙</b> 【                                                                                                    | 活動規則 ③             |               |               |
|                                                                                                    |                    |               |               |
| 日本<br>(1) 日本<br>(1) 日本 | 立即邀請               |               |               |
| 曾您選擇將此責面通過任何形式分享給<br>2回題《立律服行推薦包活動》條款及                                                                                                    | 您的親友時,即默妮如悉<br>編則。 |               |               |
| =                                                                                                    | -                  | -             | $$ $\neg$     |

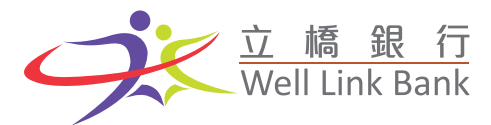

- 查看全部邀請記錄
  - 登入手機銀行,點擊【立橋推薦官】按鈕,進入立橋推薦官活動首頁;
  - 下滑至我的邀請模塊,可以查詢當前邀請記錄,頁面默認顯示最近3條邀請記錄;

| 11:09                      |                              | al 🕈 🔳       |
|----------------------------|------------------------------|--------------|
| < 措                        | 藏有好禮活動                       | $\bigcirc$   |
| 我的邀請 ①                     |                              | 查看更多 >       |
| 已獲取獎<br>MOP                | 0<br>408.7                   | p            |
| 全部(9) 已邀請                  | (3) 已開戶(6)                   | 已完成(0)       |
| <b>0</b> .                 | 已開戶                          | ۲            |
| 8-                         | 已開戶                          | *            |
| <b>e</b> -                 | 已開戶                          | ¢            |
|                            | 查看更多                         |              |
| 更多服務                       |                              |              |
| 1051 west no 15            | · · · ·                      | a. 40 mil /0 |
| 9¥<br>8M 399               |                              | 立即邀請         |
| 當您選擇將此頁面通過任<br>與實(立德錄行推薦直法 | 何形式分享給您的很友早<br>113 條款 125日时, | 9. OPRIOS 2  |

- 點擊【查看更多】按鈕,進入邀請明細頁面,可以查詢當前所有邀請記錄。
- 查看已邀請記錄
  - 登入手機銀行,點擊【立橋推薦官】按鈕,進入立橋推薦官活動首頁;
  - 下滑至我的邀請模塊,點擊【已邀請】Tab,切換到已邀請記錄,頁面默認顯示最近3條已登記的被 推薦人記錄;

|                | ad 🕈 🔳                                         |  |
|----------------|------------------------------------------------|--|
| 推薦有好禮活動        |                                                |  |
| 69. 7I         | ı                                              |  |
| . 已開戶(6)       | 已完成(0)                                         |  |
| 已於2023<br>完成手機 | 1-02-16<br>號登記                                 |  |
| 已於2023<br>完成手機 | 1-02-15<br>就登记                                 |  |
| 已於2023<br>完成手帳 | -02-15<br>號登記                                  |  |
| 查看更多           |                                                |  |
|                |                                                |  |
| 1 活動           | 規則 ③                                           |  |
|                |                                                |  |
|                | 有好徳活動)<br>・・・・・・・・・・・・・・・・・・・・・・・・・・・・・・・・・・・・ |  |

• 點擊【查看更多】按鈕,進入邀請明細頁面,可以查詢所有已登記的被推薦人記錄。

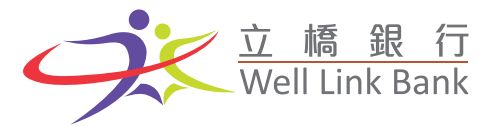

### • 查看已開戶記錄

- 登入手機銀行,點擊【立橋推薦官】按鈕,進入立橋推薦官活動首頁;
- 下滑至我的邀請模塊,點擊【已開戶】Tab,切換到已開戶記錄,頁面默認顯示最近3條已開戶的被 推薦人記錄;

| 11:15 🕈        |                   |                   | uti 🗢 🔳       |
|----------------|-------------------|-------------------|---------------|
| <              | 推薦有好              | <b>子禮活動</b>       | $\bigcirc$    |
| 已獲取<br>MOI     | 獎勵<br>P <b>4C</b> | 8.70              | 1             |
| 全部(9) 已        | 邀請(3)             | 已開戶(6)            | 已完成(0)        |
| <b>0</b>       |                   | 已於2023<br>完成開戶    | I-03-28<br>任務 |
| θ.             |                   | 已於2023<br>完成關戶    | i-03-28<br>任務 |
| <b>e</b> -     |                   | 已於2023<br>完成關戶    | l-03-28<br>任務 |
|                | 查看                | 更多                |               |
| 更多服務           |                   |                   |               |
| 《》这情题          | 團係⊙               | <b>目</b> 活動       | 規則 ③          |
| <b>同</b> 分享    |                   |                   | 7 ED WAL      |
| 自己             | 通任何形式分<br>通任何形式分  | 享给您的银发时,<br>及3001 | 即秋成如香兰        |
| uniter and the |                   | Second C          |               |

• 點擊【查看更多】按鈕,進入邀請明細頁面,可以查詢所有已登記的被推薦人記錄。

### • 查看已完成記錄

- 登入手機銀行,點擊【立橋推薦官】按鈕,進入立橋推薦官活動首頁;
- 下滑至我的邀請模塊,點擊【已完成】Tab,切換到完成戶記錄,頁面默認顯示最近3條完成所有任務的被推薦人記錄;

|          |                                                                                                    | ail 🕈 🔳                                                                                                    |
|----------|----------------------------------------------------------------------------------------------------|----------------------------------------------------------------------------------------------------|
| 推薦有好禮    | 活動                                                                                                    | Ô                                                                                                    |
| 獎勵       |                                                                                                    |                                                                                                    |
| P 512    | .80                                                                                                    |                                                                                                    |
| 已邀請(5) 已 | 到戶(9)                                                                                                    | 已完成(4)                                                                                                    |
|          | 已於2023-0<br>完成所有邀                                                                                                    | 4-18<br>请任務                                                                                                    |
|          | 已於2023-0<br>完成所有政                                                                                                    | 3-29<br>请任務                                                                                                    |
|          | 已於2023-0<br>完成所有邀                                                                                                    | 3-28<br>请任務                                                                                                    |
| 立看更多     |                                                                                                    |                                                                                                    |
|          |                                                                                                    |                                                                                                    |
| 関係の      | 1 活動規                                                                                                    | ■ ③                                                                                                    |
|          |                                                                                                    |                                                                                                    |
| 000 NHA  | -IZ B                                                                                                    | UP 1285 BFR                                                                                                    |
|          | 推薦有好徳<br>建築)<br>日 ま:ここ<br>日 ま:こここ<br>日 ま:こここ<br>日 ま:こここ<br>日 ま:こここ<br>日 ま:こここ<br>日 ま:こここ<br>日 ま:こここ<br>日 ま:こここ<br>日 ま:こここ<br>日 ま:こここ<br>日 ま:こここ<br>日 ま:こここ<br>日 ま:こここ<br>日 ま:ここここ<br>日 ま:ここここ<br>日 ま:ここここ<br>日 ま:ここここ<br>日 ま:ここここ<br>日 ま:ここここ<br>日 ま:ここここ<br>日 ま:ここここ<br>日 ま:ここここ<br>日 ま:ここここ<br>日 ま:ここここ<br>日 ま:ここここ<br>日 ま:ここここ<br>日 ま:ここここ<br>日 ま:ここここ<br>日 ま:ここここ<br>日 ま:ここここ<br>日 ま:ここここ<br>日 ま:こここここ<br>日 ま:ここここここ<br>日 ま:こここここここここここ<br>日 ま:ここここここここここここここここここここここここここここここここここここ | 推薦有好禮活動<br>学校問<br>P 5:12.20<br>已邀請(5) 已即戶(9)<br>日常2023-0<br>完成所有意<br>日常2023-0<br>完成所有意<br>日常2023-0<br>完成所有意<br>日常2023-0<br>完成所有意<br>日常2023-0<br>完成所有意<br>日常の第一<br>日常の第一<br>一<br>二<br>二<br>二<br>二<br>二<br>二<br>二<br>二<br>二<br>二<br>二<br>二<br>二 |

• 點擊【查看更多】按鈕,進入邀請明細頁面,可以查詢所有已登記的被推薦人記錄。

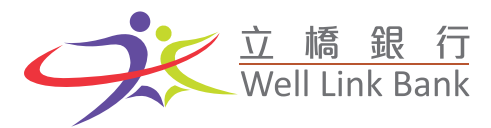

- 小鈴鐺提示
  - 登入手機銀行,點擊【立橋推薦官】按鈕,進入立橋推薦官活動首頁;
  - 下滑至首頁我的邀請模塊或點擊我的模塊中的【查看更多】按鈕,進入邀請明細頁。若被推薦人在當前任務階段(已登記、已開戶)停留超過3日,頁面將會出現小鈴鐺按鈕。

| 11:09                   |                            | al 🗢 🔳)          | 2:52        |              | .al 🗢 📭 |
|-------------------------|----------------------------|------------------|-------------|--------------|---------|
| く 推薦                    | 順有好禮活動                     | $\bigcirc$       | <           | 推薦有好禮活動      | Û       |
| 我的邀請①<br>已獲取獎勵<br>MOP → | 408.71                     | 查看更多>            | 已獲取獎<br>MOP | 勵<br>  512.8 | ٥       |
|                         |                            |                  | 全部(18) 已遂   | 8請(5) 已開戶(9) | 已完成(4)  |
| 全部(9) 已邀請(3             | 3) 已開戶(6)                  | 已完成(0)           | 0-          | 已登記          | *       |
| <b>0</b> .              | 已開戶                        |                  | 0           | ■ 已開戶        |         |
| <del>0</del> -          | 已開戶                        | *                | <b>e</b>    | 已完成          |         |
| <b>0</b>                | 已開戶                        | *                | <b>e</b> .  | 已登起          |         |
| 更多服務                    | 查看更多                       |                  | <b>0</b>    |              |         |
|                         | a 7 22.8                   | 4.48 Bil 🦳       | θ.          | 已開戶          | ۲       |
|                         | 波派<br>形式分享给您的就发明<br>体数及细问。 | 立即返請<br>• 即联络和思士 | <b>e</b> -  | 已開戶          | ٢       |

 點擊【小鈴鐺】按鈕,系統將會出現彈窗提示。點擊【確認】按鈕,則系統會發送短信提示予該被推 薦人;點擊【取消】按鈕,則返回活動首頁。

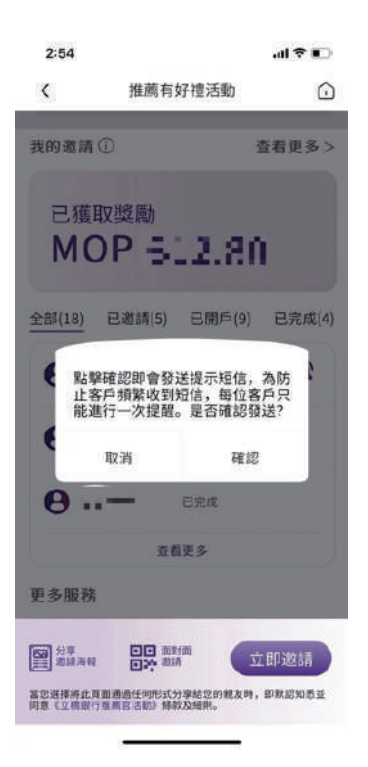

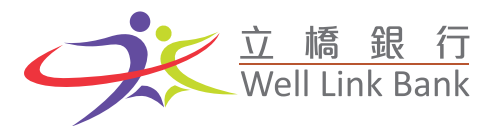

- 查詢邀請關係
  - 登入手機銀行,點擊【立橋推薦官】按鈕,進入立橋推薦官活動首頁;
  - 下滑至更多服務模塊,點擊【邀請關係】按鈕,進入邀請關係頁面。該頁面可查詢客戶在本活動的開
    戶邀請人及開戶日期。在本活動前已開戶的用戶,頁面則會提示【您當前已開戶,沒有開戶邀請人】。

| 15:05 🗃 💿 🛛 🖬                            |                         | $\oplus \boxtimes x^{t_{\mathrm{rel}}} \not = (\mathrm{set})$ | 14:13                  |                               |          |
|------------------------------------------|-------------------------|---------------------------------------------------------------|------------------------|-------------------------------|----------|
| <                                        | 邀請關係                    |                                                               | <                      | 邀請關係                          | G        |
|                                          | 9                       |                                                               |                        |                               |          |
| 把用1                                      | 812 <b>-</b>            |                                                               |                        | 推薦官號: 0000006225              |          |
| 開戶邀請人                                    | 實請學加入立情報                | 7                                                             | 開戶邀請。                  |                               |          |
| 想於" -                                    | ■ ● 昭称了立情               | 限行誓 <i>户</i> .                                                | 23                     | a前已第户,没有第户道通7                 |          |
|                                          | _                       |                                                               |                        |                               |          |
|                                          |                         |                                                               |                        |                               |          |
|                                          |                         |                                                               |                        |                               |          |
|                                          |                         |                                                               |                        |                               |          |
| 分平 · · · · · · · · · · · · · · · · · · · |                         | 立即邀請                                                          | 行车<br>建造海路             |                               | 立即邀請     |
| 當您選擇將此頁面通過任<br>並同意《立橋銀行推薦日               | 何形式分享給您的想<br> 活動》條款及編別。 | 友時,即假認知悉                                                      | 當您這彈將此頁直:<br>同意(立場銀行推) | 產過任何形式分享給您的新友。<br>官注約3 條款及相則。 | 寺,即默認知悉並 |
| =                                        |                         | 1                                                             |                        |                               |          |

- 查看活動規則
  - 登入手機銀行,點擊【立橋推薦官】按鈕,進入立橋推薦官活動首頁;
  - 下滑至更多服務模塊,點擊【活動規則】按鈕,進入活動規則頁面,可以查看當前活動規則。

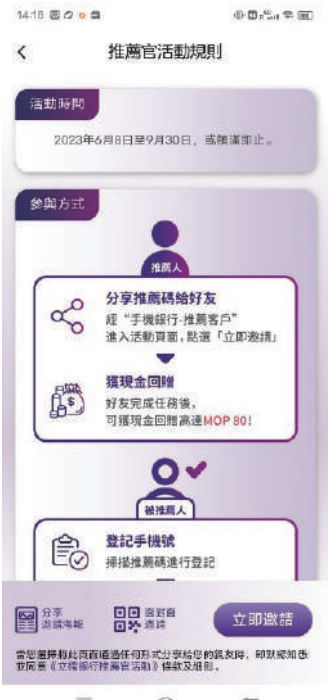

E 🗘 🗆

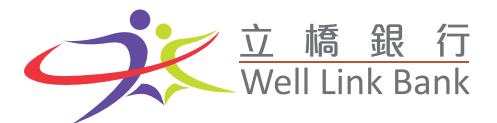

- 分享邀請海報
  - 登入手機銀行,點擊【立橋推薦官】按鈕,進入立橋推薦官活動首頁;
  - 點擊頁面下方按鈕【分享邀請海報】,進入分享邀請海報頁面;

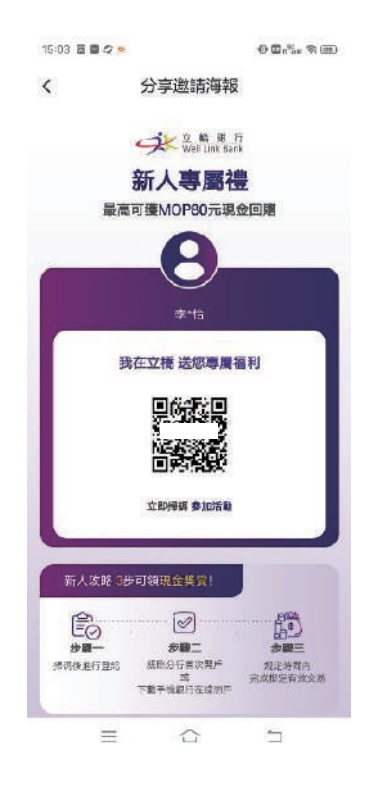

• 點擊【保存圖片】或【立即分享】按鈕,可根據需要,儲存圖片到手機或分享圖片至社交 App。

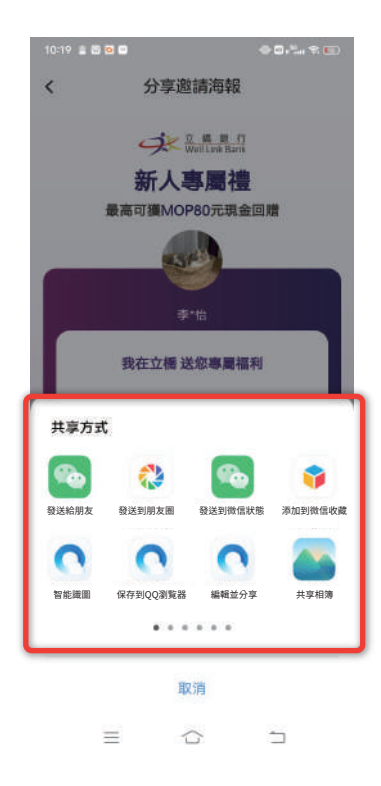

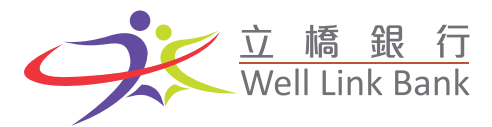

# • 面對面邀請

- 登入手機銀行,點擊【立橋推薦官】按鈕,進入立橋推薦官活動首頁;
- 點擊頁面下方【面對面邀請】或【立即邀請】按鈕,頁面將出現含二維碼彈窗。客戶可以根據需要, 邀請好友面對面掃碼進行登記。

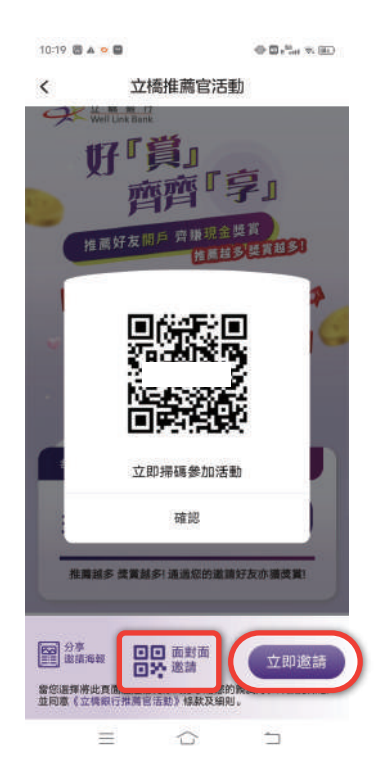

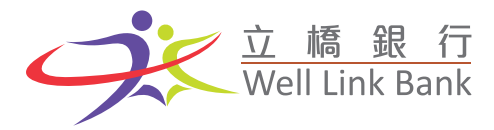

被推薦人視圖

### • 掃描二維碼,進行登記

• 掃描好友分享的二維碼進行登記,注意此手機號需與未來在我行開戶之手機號一致。

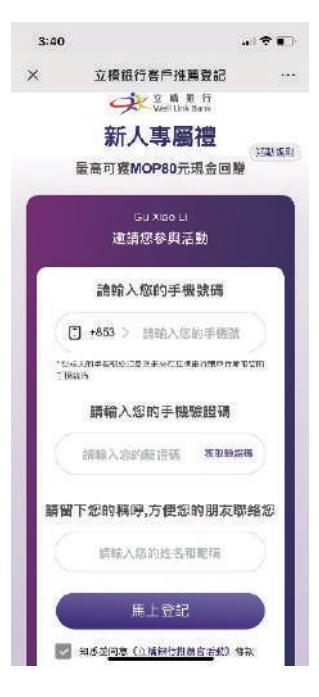

## • 開戶及完成指定任務

 登記後,可親臨立橋銀行分行進行開戶或 前往 AppStore、Google Play、立橋銀行官網下載手機銀行 進行在線開戶

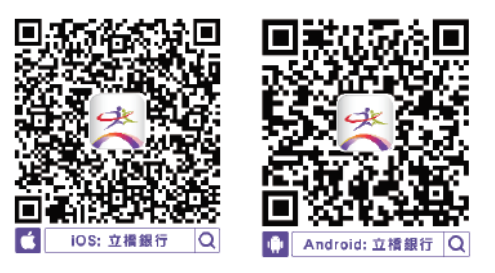

 完成任意一筆定期存款開立、保險購買、證券購買、信用 卡還款或其他三筆金融交易或通過企業網銀發 薪,被推薦人即可獲得現金獎賞,可前往手機銀行活動頁面或澳門幣月結單賬戶明細頁面查看獎勵。

| < 立<br>我的邀請①                                                              | 橋推薦官記             | 5動<br>查看更多 > |
|---------------------------------------------------------------------------|-------------------|--------------|
| 已獲取獎』<br>MOP                                                              | 0<br>3.DC         | 1            |
| 全部(2) 已邀請                                                                 | (1) 已開            | 戶(0) 已完成(1)  |
| <b>B</b>                                                                  | 已登記               | ۲            |
| <b>e</b> s                                                                | 已完成               |              |
|                                                                           | 查看更多              |              |
| 更多服務                                                                      |                   |              |
| 《》 邀請開係                                                                   | 0                 | 活動規則 ③       |
| 日本<br>分享<br>二<br>二<br>二<br>二<br>二<br>二<br>二<br>二<br>二<br>二<br>二<br>二<br>二 | ○ 第11 第<br>次 25 第 | 立即邀請         |
|                                                                           |                   |              |